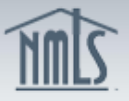

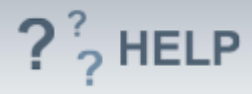

## **Company Other Trade Names**

## **Overview/Policy**

Other Trade Names must include all names other than the legal name found in the *Identifying Information* section the company uses. These include: other business names, fictitious names, forced dba's "doing business as", etc.

Check the state licensing requirement checklist(s) to determine if a state requires other trade names to hold a separate license.

Many states require currently approved companies to provide the regulator with advance notice before making changes to their other trade name(s). An advance notification allows the regulator to review the change prior to its effective date and indicate to the licensee whether or not the proposed change is acceptable.

Not all states require an Advance Change Notice. Review the <u>Advance Change</u> <u>Notice Requirement Chart</u> and <u>Amendment Checklist</u> prior to submitting a change to other trade name(s).

## **Definitions and Charts**

| Term                  | Definition                                                                                                    |
|-----------------------|----------------------------------------------------------------------------------------------------|
| Advance Change Notice | A notification regarding certain changes to a licensee's company or branch information in advance of the effective date. |
| Effective Date        | The date on which a change will be applied within the record.                                                            |

## How To

## Add an Other Trade Name:

- 1. From the Other Trade Names screen, click Add.
- 2. Enter the Other Trade Name.
- 3. Enter the *Effective Date* for the addition (MM/DD/YYYY).
- 4. Select the *Industry Type(s)*.
- 5. Select the *State(s)* where the name is used.
- 6. Click **Save**.

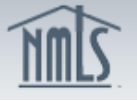

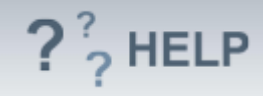

| Schmidt Mortgage Co. ( <u>8054</u> ) MU1 filing created 3/14/2013 by Schmi                                                                                                    | dtLM. 🕓 🕃 🍇 ? 🕬                                                                                                    |
|----------------------------------------------------------------------------------------------------|----------------------------------------------------------------------------------------------------|
| All other trade names (i.e. business names, fictitious names, or "doing business as" nan<br>requirements for rules and restrictions regarding other trade names.                                                                                                    | Total Charges:<br>mes) used by your company must be identified below. Review the <u>state licensing</u>                                                                       |
| Add       Request a new other trade name.         Image: Construction of the second second | Add Other Trade Name Schmidt Mortgage Co. (8054) MU1 filing created 6/7/2013 by Schmi Provide your other trade name below, including the effective date, industry type(s), at |
| Unsubmitted Change Notices                                                                                                    | Name:  <br>Effective Date: (MMCDYYYY)                                                                                                    |
|                                                                                                    | current pending filing                                                                                                    |
| This table lists other trade names that have been created, modified, or removed on the<br>to pending other trade name changes exist on this filing.<br>Other Trade Names                                                                                                    | Industry Type Industry Type Consumer Finance Debt                                                                                                    |

# *Edit an Other Trade Name from the Unsubmitted Change Notice Section (first gray bar):*

- 1. From the Other Trade Names screen, click the Edit icon.
- 2. Complete necessary updates and click **Save.**

| Other Trade Names                                                                                                    |                                                                                                    |  |  |  |
|----------------------------------------------------------------------------------------------------|----------------------------------------------------------------------------------------------------|--|--|--|
| Schmidt Mortgage Co. (8054) MU1 filing created 3/14/2013 by SchmidtLM.                                                                                                    | 🚫 💱 😓 🥐 HELP                                                                                                    |  |  |  |
| All other trade names (i.e. business names, fictitious names, or "doing business as" names) used by your company must b<br>requirements for rules and restrictions regarding other trade names. | Total Charges: \$0.00<br>be identified below. Review the <u>state licensing</u>                                                             |  |  |  |
| AVAILABLE ACTIONS FUNCTION Add Request a new other trade name. Edit an other trade name.                                                                                                    | Add Other Trade Name<br>Schmidt Mortgage Co. ( <u>8054</u> ) MU1 filing creat                                                               |  |  |  |
| Undo the pending change.     Delete an other trade name.  Unsubmitted Change Notices                                                                                                    | Provide your other trade name below, including the effect<br>Name: Schmidts Famous Morgage Company<br>Effective Date: 0824/2013 (MMDDDYYYY) |  |  |  |
| This table lists other trade names that have been created, modified, or removed on the current pending filing. Name Industry Type(s) State(s) Pending Change                                    | Industry Type<br>☑ Montgage                                                                                                    |  |  |  |
| Christian Create Company Mortgage Alabama Create                                                                                                    | Consumer Finance                                                                                                    |  |  |  |
| This table lists other trade names currently on record. No other trade names exist on this filing.                                                                                              | Money Services State Forced Name?                                                                                                    |  |  |  |
| Add                                                                                                    | Z Alabama                                                                                                    |  |  |  |

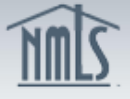

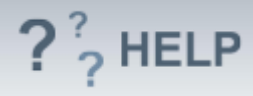

# Edit Other Trade Names Previously Submitted on the Company (MU1) Form (second gray bar):

1. From the Other Trade Names screen, click the Edit icon.

2. Complete necessary updates and populate the *Effective Date* for the change. Note: Only *Industry Type, State, and Forced Name?* can be modified from this screen. See below for further instruction on how to modify *Name*.

| Other Trade Names                                                                                                    |                                                           |                                        |                                                 |                                                  |                              |
|----------------------------------------------------------------------------------------------------|-----------------------------------------------------------|----------------------------------------|-------------------------------------------------|--------------------------------------------------|------------------------------|
| Schmidt Mortgage Co. (8054) MU1 filing created 3/14/2013 by SchmidtLM.                                                                                                   |                                                           |                                        |                                                 | 8                                                | 👬 🌺 ?? HELP                  |
| All other trade names (i.e. business names, fictitious names, or "doing business as" names) used<br>requirements for rules and restrictions regarding other trade names. | l by your company must                                    | be iden                                | tified below. Revi                              | Tota<br>ew the state licens                      | al Charges: \$0.00<br>sing   |
| AVAILABLE ACTIONS FUNCTION                                                                                                    | Modify Other Tra                                          | de Na                                  | ame                                             |                                                  |                              |
| Add Request a new other trade name.                                                                                                    | Schmidt Mortgage Co                                       | . ( <u>8054</u> )                      | MU1 filing create                               | d 3/14/2013 by Sc                                | hmidtLM                      |
| <ul> <li>Edit an other trade name.</li> <li>Undo the pending change.</li> <li>Delete an other trade name.</li> </ul>                                                     | Add or remove the industry<br>modify the Name, delete thi | type(s) ar<br>is record a              | nd state(s) where the<br>and add a new other tr | other trade name is use<br>ade name with the upd | ed to conduct<br>lated Name. |
| Other Trade Names Modified on this Filing                                                                                                    | Name:<br>Current Industry Type(s):<br>Current State(s):   | : Schmidt':<br>: Mortgage<br>: Alabama | s Famous Mortgage C<br>9                        | Company                                          |                              |
| This table lists other trade names that have been created, modified, or removed on the current p                                                                         |                                                           | Current                                | Industry Type                                   | Effective Date                                   |                              |
| No pending other trade name changes exist on this filing.                                                                                                    |                                                           | Y                                      | Mortgage                                        |                                                  |                              |
| Other Trade Names                                                                                                    |                                                           |                                        | Consumer Financ                                 | e                                                |                              |
| Name Industry Type(s) State(s)                                                                                                    |                                                           |                                        | Money Services                                  |                                                  |                              |
| Schmidt's Famous Mortgage Company Mortgage Alabama                                                                                                    |                                                           | Current                                | State                                           | Current Forced Na                                | me? Effective Date           |
|                                                                                                    |                                                           | Y                                      | Alabama                                         |                                                  |                              |
| Add                                                                                                    |                                                           |                                        |                                                 |                                                  |                              |

# Edit Other Trade "Name" from Previously Submitted Company (MU1) Form:

The Other Trade Name (highlighted in visual above) cannot be modified by selecting the **Edit** icon. The Name must be removed by selecting the **Delete** (×) icon, and then added by following the **Add an Other Trade Name** instructions above.

#### Action:

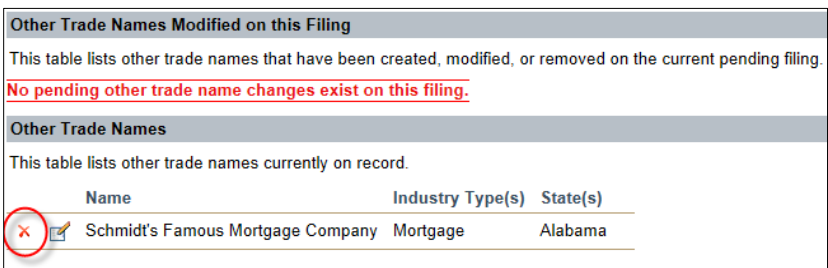

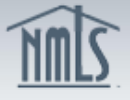

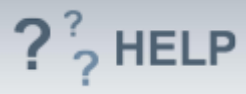

### Result:

| Other Trade Name                                                                                               | Modified on this Filing |                  |          |                |  |  |
|----------------------------------------------------------------------------------------------------|-------------------------|------------------|----------|----------------|--|--|
| Other Trade Names Modified on this Filing                                                                      |                         |                  |          |                |  |  |
| This table lists other trade names that have been created, modified, or removed on the current pending filing. |                         |                  |          |                |  |  |
| Name                                                                                                    |                         | Industry Type(s) | State(s) | Pending Change |  |  |
| Schmidt's                                                                                                    | Famous Mortgage Company | Mortgage         | Alabama  | Remove         |  |  |
| Other Trade Names                                                                                              |                         |                  |          |                |  |  |
| This table lists other trade names currently on record.<br>No other trade names exist on this filing.          |                         |                  |          |                |  |  |

## Cancel a Pending Advance Change Notice:

1. From the *Other Trade Names* screen, click the **Cancel** button.

| Other Trade Names                                                                                                    |                  |          |                                |        |                   |  |  |
|----------------------------------------------------------------------------------------------------|------------------|----------|--------------------------------|--------|-------------------|--|--|
| This table lists other trade names currently on record and change notices that have been submitted but are not yet effective. |                  |          |                                |        |                   |  |  |
| Name                                                                                                    | Industry Type(s) | State(s) | Existing Change<br>Notice Type |        | Effective<br>Date |  |  |
| Schmidt's Famous Mortgage Company                                                                                             | Mortgage         | Alabama  | Removal                        | Cancel | 06/07/2013        |  |  |

## **Helpful Hints**

- 1. Licensees should not include "dba" in front of their *Other Trade Name*. The *Name* entered should be exactly how they use it in advertising, documents, etc.
- 2. Any restrictions to the usage of *Other Trade Names* will be indicated on the state-specific requirement checklist(s).
- 3. A forced "dba" is one that is required to be used because the state's Secretary of State or other agency will not allow the company to use its legal name. This may be due to a number of reasons, including the company's legal name is already used by another company in that state.

## Additional Resources:

- Find state-specific requirements on the <u>NMLS Resource Center.</u>
- Quick Guides:
  - Submitting Company Form (MU1)
  - <u>Company (MU1) Form ACN Other Trade Names</u>

## See Company and Branch Help Table of Contents